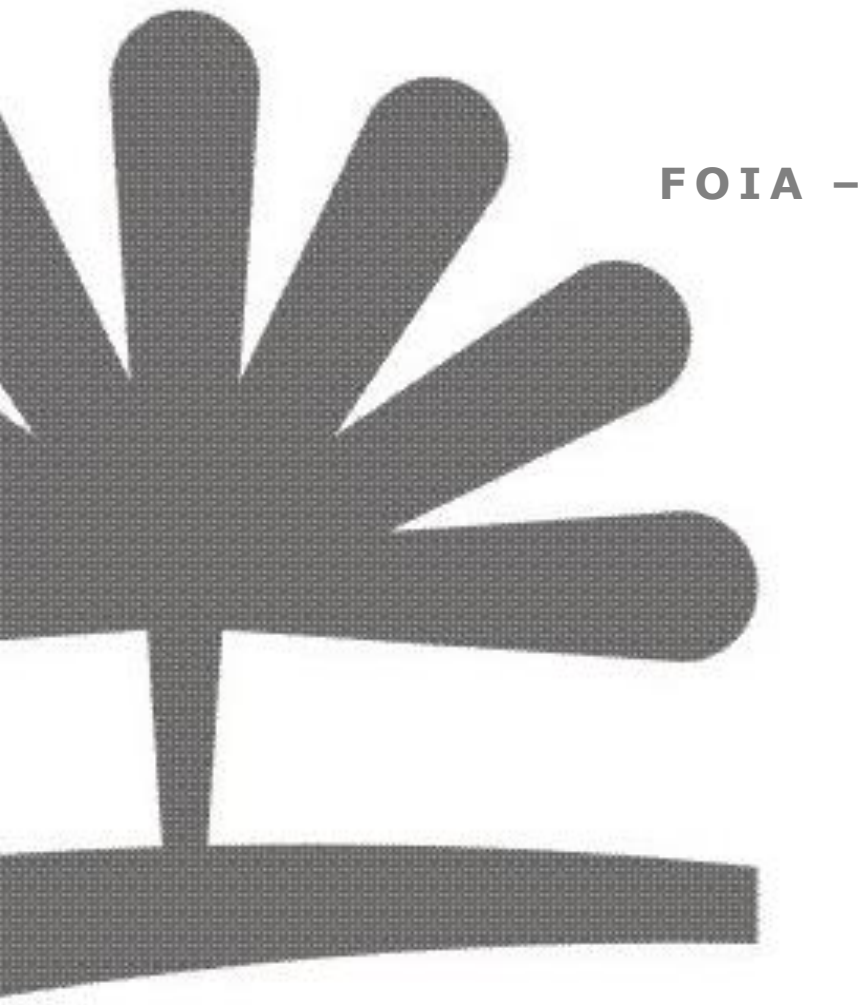

## FOIA - MANUALE UTILIZZO

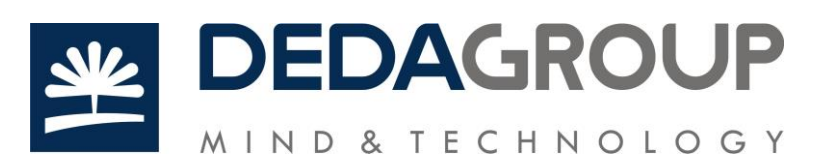

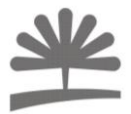

# Storia delle revisioni

| Data       | Versione | Descrizione                                                                                                    | Autore          |
|------------|----------|----------------------------------------------------------------------------------------------------|-----------------|
| 29/11/2017 | 1.0      | Prima versione                                                                                                    | Claudio Maurizi |
| 16/01/2017 | 1.1      | Indicato gli stati aggiuntivi del tipo<br>pratica FOIA, nella stampa modificato<br>il numero del fascicolo (num/aoo/ente) | Ornella Aioni   |
|            |          |                                                                                                    |                 |

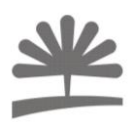

#### SOMMARIO

| 1.  | GLOSSARIO E RIFERIMENTI NORMATIVI | 2 |
|-----|-----------------------------------|---|
| 2.  | PREMESSA                          | 3 |
| 3.  | FOIA E FOLIUM                     | 4 |
| 3.1 | Configurazione                    | 4 |
| 4.  | CREAZIONE DEL FASCICOLO           | 5 |
| 5.  | MODIFICA FASCICOLO                | 9 |
| 6.  | STAMPE                            | 1 |

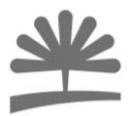

### **1. GLOSSARIO E RIFERIMENTI NORMATIVI**

| Termine                                | Significato                                                                                                    |  |  |
|----------------------------------------|----------------------------------------------------------------------------------------------------|--|--|
| FOIA                                   | Freedom of Information Act – Legge sulla libertà di informazione emanata dal presidente degli USA Lyndon B. Johnson nel 1966                                        |  |  |
| A.N.AC.                                | Autorità Nazionale Anticorruzione                                                                                                    |  |  |
| Circ. 2/2017                           | Circolare n. 2/2017 del Ministero per la Semplificazione e la Pubblica<br>Amministrazione                                                                           |  |  |
| d.lgs. n. 97/2016                      | Decreto trasparenza                                                                                                    |  |  |
| legge n. 241/1990                      | Accesso procedimentale o accesso documentale                                                                                                    |  |  |
| Art. 5 c. 1<br>d.lgs. 97/2016          | Accesso civico o accesso civico semplice                                                                                                    |  |  |
| Art. 5 c. 2<br>d.lgs. 97/2016          | Accesso civico generalizzato o accesso generalizzato                                                                                                    |  |  |
| Art. 5, c. 2, del<br>d.lgs. n. 33/2013 | Linee guida A.N.AC. altrimenti definite come "Linee guida recanti indicazioni operative ai fini della definizione delle esclusioni e dei limiti all'accesso civico" |  |  |

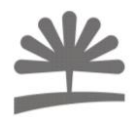

### 2. PREMESSA

La Circ. 2/2017 ha stabilito le regole per la gestione degli accessi alla documentazione presente nelle PP.AA. e precisamente:

"La delibera ANAC n. 1309 del 28 dicembre 2016 (c.d. linee guida ANAC) e la Circolare del Ministro per la semplificazione e la pubblica amministrazione n. 2 del 30 maggio 2017 (c.d. circolare FOIA, § 9 e all. 3) raccomandano la istituzione di un registro delle richieste di accesso generalizzato presentate presso le amministrazioni (c.d. Registro degli accessi), per perseguire una pluralità di scopi:

- 1. semplificare la gestione delle richieste e le connesse attività istruttorie;
- 2.favorire l'armonizzazione delle decisioni su richieste di accesso identiche o simili;
- 3. agevolare i cittadini nella consultazione delle richieste già presentate;
- 4. monitorare l'andamento delle richieste di accesso e la trattazione delle stesse.

Nella circolare FOIA si è fatto riferimento ad una particolare modalità di realizzazione del Registro degli accessi, basata sul riutilizzo di sistemi di protocollo informatico e gestione documentale. Tale scelta deriva dalla opportunità di evitare la realizzazione di nuove infrastrutture e di poter disporre di una soluzione in tempi brevi.

Ciascuna Amministrazione può comunque realizzare una autonoma versione del Registro degli accessi, anche difforme con quanto indicato nella circolare FOIA, purché tale soluzione garantisca agli utenti e ai soggetti che monitorano l'applicazione del FOIA la fruibilità dei dati e dei metadati previsti nelle linee guida ANAC e nella circolare FOIA e definiti in dettaglio nel presente documento. L'esposizione di dati e metadati serve per monitorare e per orientare la pratica amministrativa:

- □ Monitorare, ovvero fornire tutte le informazioni che permettano di poter fare analisi (comunemente indicata come analytics o Business Intelligence – BI) sulle richieste di accesso ed i rispettivi esiti. Pertanto sono necessari dati che permettano di categorizzare il più possibile le tipologie di richieste e di esiti.
- □ Orientare la pratica amministrativa, con una struttura dati che sia in grado di rappresentare le motivazioni associate agli esiti delle richieste in modo tale da guidare le altre amministrazioni nel trattamento di analoghe richieste.

Al fine di supportare le amministrazioni interessate ad adottare la soluzione proposta dalla circolare FOIA per la realizzazione del Registro degli accessi il Dipartimento della Funzione Pubblica ha definito un percorso per la definizione, in modalità condivisa e partecipata, di una serie di istruzioni per l'uso, grazie anche al coinvolgimento dei fornitori dei sistemi di protocollo informatico e gestione documentale."

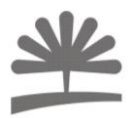

## 3. FOIA E FOLIUM

L'integrazione della Circ. 2/2017 con Folium si risolve nella gestione del fascicolo che viene creato ogni qualvolta si registra una richiesta di accesso a dati e documenti.

### 3.1 SISTEMA - CONFIGURAZIONE

Per poter creare un fascicolo FOIA è necessario gestire alcune function properties:

- "ApriPraticaEstesaUnica" = "no"
- "EstensionePratiche" = "yes"

Devono essere create alcune tabelle sullo schema dati:

**D\_PRAT\_EXT\_FOIA** => contiene i dati del fascicolo

**D\_PRAT\_EXT\_FOIA\_MOTIVI\_RIF\_5BIS33\_MV** => contiene i dati della motivazione delal richiesta in riferimento all'art. 5 bis

**D\_PRAT\_EXT\_FOIA\_MOTIVI\_RIF\_MV** => contiene i dati dei motivi di richiesta diversi dai precedenti.

Inoltre, occorre aggiungere alla tabella D\_STATI\_PRATICHE il campo FK\_TIPI\_PRATICHE e inserire in questa tabella gli stati aggiuntivi del tipo pratica FOIA: Riesame interno', 'Ricorso al TAR', 'Ricorso al Consiglio di Stato'.

Il fascicolo creato deve essere associato agli uffici che gestiranno le pratiche di richiesta accesso ai dati e documenti.

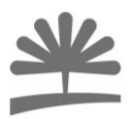

### 4. CREAZIONE DEL FASCICOLO

L'utilizzo del Fascicolo FOIA inzia con la creazione dello stesso: l'utente che crea il nuovo fascicolo ha il ruolo di Utente Documentale ed ha tra i permessi attivi quello di Creazione Fascicoli.

L'utente deve essere presente nell'ufficio associato al modello di fascicolo FOIA.

La funzionalità si attiva dal menu **Fascicoli=>Nuovo fascicolo** 

| Utente: CLA  | UDIO MAURIZI     |           |                           | Are    |
|--------------|------------------|-----------|---------------------------|--------|
| Ufficio: AOO | -TEST-UFF1 - Uff | icio1 (+) |                           | Reg    |
| Ruolo: utent | e (+)            |           |                           |        |
| egnazioni    | In carico        | Documento | Fascicoli                 | Utente |
|              |                  |           | Gestione<br>fascicoli     |        |
|              |                  | -         | Nuovo fascicolo           |        |
|              |                  |           | Ricerca<br>sottofascicoli |        |
|              |                  |           | Cartella di<br>lavoro     |        |
|              |                  |           | U                         | •      |

Il sistema propone un wizard per facilitare la creazione del fasicolo stesso partendo dalla selezione dei dati obbligatori essenziali come titolario di classificazione e lista di competenza:

| Classifica                                                                                                    | × |
|----------------------------------------------------------------------------------------------------|---|
| Scegli la classificazione                                                                                                    |   |
| Ricerca per<br>Codice: Descrizione:<br>Voci del titolario trovate:<br>D SISTEMA NAZIONALE DI DIFESA CIVILE<br>D SISTEMA NAZIONALE DI DIFESA CIVILE<br>P PREVENZIONE DEL RISCHIO E SICUREZZA TECNICA<br>S SOCCORSO PUBBLICO<br>T ATTIVITA' TRASVERSALI DI FUNZIONAMENTO DEL DIPARTIMENTO<br>Classificazione del fascicolo: |   |
| Lista di Competenza Classificazione:                                                                                                    |   |
|                                                                                                    |   |
| Annulla Continua                                                                                                    |   |

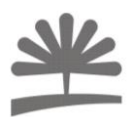

L'utente scegli la classificazione del fascicolo

| Seleziona Titolario         |                                                                               |
|-----------------------------|-------------------------------------------------------------------------------|
|                             | Assunzione, gesuone e sviiuppo nsorse umane                                   |
| ⊞… <mark>⊡</mark> 02        | Formazione delle risorse umane                                                |
| ⊞… <mark>⊡</mark> 03        | Trattamento economico del personale                                           |
| ⊞… <mark>⊡</mark> 04        | Bilancio e patrimonio                                                         |
| ⊞… <mark>⊡</mark> 05        | Gestione lavori e acquisizione beni e servizi                                 |
| ⊞… <mark>⊡</mark> 06        | Contenzioso e rappresentanza in giudizio                                      |
| ⊞… <mark>⊡</mark> 07        | Sicurezza e salute sui luoghi di lavoro                                       |
| ⊞… <mark>⊡</mark> 08        | Performance organizzativa ed individuale                                      |
| ⊞… <mark>⊡</mark> 09        | Attività ispettiva                                                            |
| ⊞… <mark>⊡</mark> 10        | Attività normativa e parlamentare                                             |
| ⊞… <mark>⊡</mark> <u>11</u> | Rapporti con le organizzazioni sindacali                                      |
| ⊞… <mark>⊡</mark> 12        | Relazioni esterne, cerimoniale e comunicazione                                |
| ⊞… 🗖 <u>13</u>              | Innovazione e sviluppo organizzativo e progetti                               |
| ⊞… <mark>⊡</mark> 14        | Archivi, biblioteche, documentazione e musei                                  |
| ⊞… <mark>⊡</mark> 15        | Supporto all'indirizzo politico                                               |
| □ <u>16</u>                 | Organizzazione e direttive sulla trasparenza, anticorruzione e accesso civico |
| ⊞… <mark>⊡</mark> <u>17</u> | Servizio statistico                                                           |
| ⊞… <mark>⊡</mark> 18        | Servizi di assistenza al personale tramite l'O.N.A.                           |
| ⊞… <mark>⊡</mark> 19        | Attività sportive                                                             |

Successivamente seleziona la lista di competenza che garantisce la visibilità, del fascicolo e dei documenti contenuti, ad utenti e/o uffici precedentemente scelti

| Selez          | iona ACL                                |       |
|----------------|-----------------------------------------|-------|
| Sele<br>Filtr  | zionare la lista di compe<br>a per Nome | etenz |
|                | Cerc                                    | a     |
|                | Nome                                    |       |
| $oldsymbol{O}$ | ACL_1                                   |       |
| $\bigcirc$     | ACL_2                                   |       |
| 0              | ACL_ASSEGNAZIONE                        |       |
| $\bigcirc$     | ACL_PEC_ISTITUZIONALE                   |       |
| 0              | acl_personale1                          |       |
| 0              | ACL_TEST_SILVIA                         |       |
| 0              | ACL_TEST-UFF4                           |       |
| 0              | PEC_ACL_AOOTEST_TEST                    |       |
| $\bigcirc$     | PEC_ACL_UFF3_TEST2                      |       |

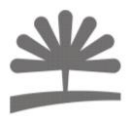

Nella pagina successiva l'utente inserisce i dati obbligatori relativi a **Nome** e **Descrizione**, inoltre può compilare altri dati significativi ma non obbligatori.

| Modulo                  | x                                                                                                    |
|-------------------------|----------------------------------------------------------------------------------------------------|
| Passo 2: Inserimento c  | ampi liberi                                                                                             |
| Nome:                   | PROVA FASCICOLO ACCESSO ATTI CLAUDIO 256                                                                |
| Descrizione:            | PROVA FASCICOLO ACCESSO ATTI CLAUDIO                                                                    |
| Responsabile:           |                                                                                                    |
| Collocazione:           | 128                                                                                                    |
| Data Apertura:          | 29/11/2017 [i] (gg/mm/aaaa)                                                                             |
| Data Scadenza:          | [gg/mm/aaaa]                                                                                            |
| Richiedente:            | 50                                                                                                    |
| PIVA/Codice fiscale: *  | 16                                                                                                    |
| Data Chiusura:          | (gg/mm/aaaa)                                                                                            |
| Stato:                  | Aperta V                                                                                                |
| Livello di Complessità: | non definita                                                                                            |
| Segnatura Archivistica: | 50                                                                                                    |
| * Informazione soggetta | alla tutela dei dati personali (d.lg. 30 giugno 2003 n.196). Inserirla solo se si ha avuto il consenso. |
|                         |                                                                                                    |
|                         |                                                                                                    |
|                         |                                                                                                    |
|                         |                                                                                                    |
|                         | Annulla                                                                                                 |

Successivamente si compilano i dati relativi alla richiesta di informazioni: **Tipo di accesso**, **Sintesi della richiesta**, **Categoria** ed eventuali **Controinteressati**.

| Modulo             |            |  |
|--------------------|------------|--|
| Tipo Accesso:      | <b></b>    |  |
| Sintesi anonima:   | ^          |  |
|                    | ×          |  |
|                    |            |  |
| Richiedente:       |            |  |
| Categoria:         |            |  |
| Località:          | 30         |  |
|                    |            |  |
| Controinteressati: | ✓ Num: 0 ✓ |  |
| Controinteressati: | ✓ Num: 0 ✓ |  |
| Controinteressati: | ▼ Num: 0 ▼ |  |
| Controinteressati: | ✓ Num: 0 ✓ |  |
| Controinteressati: | Vum: 0 V   |  |

Al termine della creazione il sistema avvisa l'utente dell'avvenuto inserimento

Creazione avvenuta con successo! Fascicolo N.20 Alla chiusura della finestra si verrà reindirizzati nel fascicolo. Chiudi

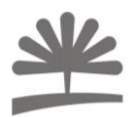

### 5. MODIFICA FASCICOLO

L'utente per effettuare le modifiche o integrare i dati della richiesta di accesso ai dati dovrà eseguire una ricerca del fascicolo.

Utilizzando il menu **Fascicoli => Gestione Fascicoli** l'utente ha la possibilità di selezionare su quale tipo di fascicolo eseguire la ricerca:

#### Selezionare il tipo di fascicolo da cercare

Accesso civico

| Тіро               | Comandi |
|--------------------|---------|
| Fascicoli generici | 畠 🎽     |
| Accesso civico     | 畠 🌶     |

Selezionando l'icona che rappresenta la ricerca (🛱) il sistema propone la form di ricerca con i parametri aggiuntivi per il fascicolo FOIA

| Id:                           |                                                                                                    |      |
|-------------------------------|----------------------------------------------------------------------------------------------------|------|
| Nome:                         | 256 Descrizione:                                                                                                    | 512  |
| Responsabile:                 | 50 Stato: ~                                                                                                    |      |
| Data Apertura dal:            | 💼 (gg/mm/aaaa) Data Apertura al: 🔤 (gg/mm/a                                                                                                    | aaa) |
| Data Chiusura dal:            | (gg/mm/aaaa) Data Chiusura al:                                                                                                    | aaa) |
| Data Scadenza dal:            | [gg/mm/aaaa] Data Scadenza al:                                                                                                    | aaa) |
| Codice titolario:             | 20 Richiedente:                                                                                                    | 50   |
| PIVA/Codice fiscale:          | 512 Ricerca nel sottoalbero                                                                                                    |      |
| Num.:                         | 12 solo fascicoli di questo ufficio                                                                                                    |      |
| Collocazione:                 | 128 Liste di Competenza:                                                                                                    |      |
| Tipo accaso                   |                                                                                                    |      |
| Categoria                     |                                                                                                    |      |
| Richiedente                   |                                                                                                    |      |
| Presenza<br>controinteressati | ▼                                                                                                    |      |
| Numero<br>Controinteressati   | ~                                                                                                    |      |
| Tipo Esito                    | ~                                                                                                    |      |
| Data esito                    | 💼 (gg/mm/aaaa) al 🔤 (gg/mm/aaaa)                                                                                                    |      |
| Rif Esito                     | ×                                                                                                    |      |
| Data prevista<br>chiusura     | (gg/mm/aaaa) al (gg/mm/aaaa)                                                                                                    |      |
| Mancata<br>accettazione       | ~                                                                                                    |      |
| Conivolgimento<br>GPDP        | ✓                                                                                                    |      |
| Visualizzazione estes         |                                                                                                    |      |
| visualizzazione estes         | Stampa PDF: Stampa PDF: Stampa |      |
|                               | Stampa Excel:                                                                                                    |      |
| Cerca Nuovo fas               | cicolo Caricamento da Excel                                                                                                    |      |
|                               |                                                                                                    |      |

L'utente inserisce i parametri ed esegue la ricerca che elenca i risultati

Torna ai criteri Nuova Ricerca Salva ricerca Elenco documenti nei fascicoli

| Nome                                     | Descrizione                                                                                           | Apertura   | Chiusura | Tipo accesso | Categoria richiedente  | Comandi  |
|------------------------------------------|----------------------------------------------------------------------------------------------------|------------|----------|--------------|------------------------|----------|
| PROVA FASCICOLO ACCESSO ATTI CLAUDIO     | PROVA FASCICOLO ACCESSO ATTI CLAUDIO                                                                  | 29/11/2017 |          | Civico       | Privato cittadino      | pi = 🛛 x |
| primo fascicolo di prova creato da marco | descrizione del primo fascicolo di prova creato da marco. Qui andrebbero messe un po' di informazioni | 28/11/2017 |          | Civico       | Ricercatore/accademico |          |

Per modificare o integrare i dati dell'accesso FOIA l'utente clicca sul link del nome fascicolo

|                                     | Fascicolo                               | Richieste di accesso a dati e documenti                  | Fascicoli collegati                                                                      | Contenuto |
|-------------------------------------|-----------------------------------------|----------------------------------------------------------|------------------------------------------------------------------------------------------|-----------|
| Nome:                               | PROVA FASCICOLO ACCESSO ATTI            | CLAUDIO 256                                              | Ricerca le voci del titolario per:                                                       |           |
| Descrizione:                        | PROVA FASCICOLO ACCESSO ATTI            | CLAUDIO                                                  | Codice: Descrizione: Descrizione: Descrizione: Descrizione: Descrizionale Diffesa Civile |           |
| Responsabile:                       |                                         |                                                          | D SISTEMA NAZIONALE DI DIFESA CIVILE<br>P PREVENZIONE DEL RISCHIO E SICUREZZA TECNICA    |           |
| Collocazione:                       |                                         | 128                                                      | S SOCCORSO PUBBLICO<br>T ATTIVITA' TRASVERSALI DI FUNZIONAMENTO DEL DIPARTIME            | n         |
| Data Apertura:                      | 29/11/2017 i (gg/mm/aaaa)               |                                                          |                                                                                          | <i>-</i>  |
| Data Scadenza:                      | [[gg/mm/aaaa]                           |                                                          | Classificazione del fascicolo:                                                           |           |
| Richiedente:                        |                                         | 50                                                       | T.16 Organizzazione e direttive sulla trasparenza, anticorruzione                        |           |
| PIVA/Codice fiscale: *              | [16]                                    |                                                          | Lista di Competenza Classificazione:                                                     |           |
| Stato:                              | Aperta                                  |                                                          | ACL_1                                                                                    |           |
| Livello di Complessità:             | non definita 🗸                          |                                                          | Ufficio proprietario del fascicolo: AOO-TEST-UFF1                                        |           |
| Segnatura Archivistica:             |                                         | 50                                                       |                                                                                          |           |
|                                     |                                         |                                                          |                                                                                          |           |
|                                     |                                         |                                                          |                                                                                          |           |
|                                     |                                         |                                                          |                                                                                          |           |
| Informazione congetta a             | lla tutala dai dati parsanali (d.la. 20 | aiugno 2002 n 106). Incorida colo co si ba auuto il con  | 20020                                                                                    |           |
| mormazione soggetta a               | nia cuceia dei dati personali (d.ig. 30 | giugno 2003 n. 1907. Inseniña Solo se si ha avuto li con | 20130.                                                                                   |           |
| impi con questo <mark>colore</mark> | sono obbligatori.                       |                                                          |                                                                                          |           |

quindi seleziona il tab **Richiesta di accesso a dati e documenti** che contiene i dati inseriti in fase di creazione ed eventuali dati inseriti successivamente

| -100111ca Tascicolo 11. 21 : 1 | VIA               |                                         |                         |                         |           |  |  |
|--------------------------------|-------------------|-----------------------------------------|-------------------------|-------------------------|-----------|--|--|
| Fascicolo                      |                   | Richieste di accesso a dati e documenti | Fascicol                | li collegati            | Contenuto |  |  |
| Tipo Accesso:                  | Civico ~          |                                         | Esito:                  | ×                       |           |  |  |
| Sintesi anonima:               |                   | .8                                      | Data esito:             | [gg/mm/aaaa)            |           |  |  |
|                                |                   |                                         | Data prevista chiusura: | 11/12/2017 [gg/mm/aaaa) |           |  |  |
| Richiedente:                   |                   |                                         | Coinvolgimento GPDP:    | <b></b>                 |           |  |  |
| Categoria:                     | Privato cittadino | ÷                                       |                         |                         |           |  |  |
| Località:                      | LATINA            | 30                                      |                         |                         |           |  |  |
| Controinteressati:             | NO V              |                                         |                         |                         |           |  |  |
|                                |                   |                                         |                         |                         |           |  |  |
|                                |                   |                                         |                         |                         |           |  |  |
|                                |                   |                                         |                         |                         |           |  |  |
|                                |                   |                                         |                         |                         |           |  |  |
|                                |                   |                                         |                         |                         |           |  |  |
|                                |                   |                                         |                         |                         |           |  |  |
|                                |                   |                                         |                         |                         |           |  |  |

Nel caso venga selezionato un **Esito** diverso da **Accoglimento** verranno attivati nuovi campi che consentiranno la gestione del **Rifiuto** o dell'**Accoglimento parziale** 

| Fascicolo          |                   | Richieste di accesso a dati e documenti | Fascico                                                                                                    | Contenuto                                                           |   |  |
|--------------------|-------------------|-----------------------------------------|----------------------------------------------------------------------------------------------------|---------------------------------------------------------------------|---|--|
| Tipo Accesso:      | Civico            |                                         | Esito:                                                                                                    | Rifiuto 🗸                                                           |   |  |
| õintesi anonima:   | АААА              | $\bigcirc$                              | Data esito:                                                                                                    | [] (gg/mm/aaaa)                                                     |   |  |
|                    |                   |                                         | Data prevista chiusura:                                                                                                    | 11/12/2017 igg/mm/aaaa)                                             |   |  |
| lichiedente:       |                   |                                         | Coinvolgimento GPDP:                                                                                                    | ~                                                                   |   |  |
| Categoria:         | Privato cittadino | ×                                       |                                                                                                    |                                                                     |   |  |
| ocalità:           | LATINA            | 0                                       | Tipo Esito:                                                                                                    | Riesame interno 💙                                                   |   |  |
|                    |                   |                                         | Sintesi motivazione:                                                                                                    |                                                                     | 0 |  |
| Controinteressati: | NO V              |                                         | Tipo motivazione:                                                                                                    | Legge 5 bis del 2013 🗸                                              |   |  |
|                    |                   |                                         | Sicurezza pubblica e ordine p<br>Sicurezza nazionale<br>Difesa e questioni militari<br>Relazioni internazionali<br>Politica e stabilita finanziaria<br>Conduzione di indagini sui res<br>Regolare svolgimento di attivi<br>Protezione dei ndagi personali | ed economica dello stato<br>ati e loro perseguimento<br>ta spective |   |  |

### 6. STAMPE

L'amministratore FOIA ha la possibilità di stampare il registro degli accessi così come previsto dalla Circ. 2/2017.

Il sistema propone il menu con l'opzione di stampa registro FOIA

|              | Ruolo: amministratore foia (+) |  |
|--------------|--------------------------------|--|
| Applicazione | Registro Foia                  |  |

L'utente dopo aver cliccato sul menu dovrà impostare i parametri per la generazione del registro:

Stampa Registro

La stampa del registro avrà il seguente formato:

#### demo2 - Amministrazione demo Accesso civico generalizzato (D.Lgs. 33/2013, art. 5, co. 2) REGISTRO DEGLI ACCESSI

| Anno | Data       | n.               | Oggetto                                                                                                    | Cont<br>roint | Esito | Data<br>provvedimento | Sintesi motivazione | Data riesame | Esito riesame | Motivo rifiuto                   | Ricorso<br>TAR | Esito<br>ricorso<br>TAR | Ricorso<br>CDS | Esito<br>ricorso<br>CDS |
|------|------------|------------------|----------------------------------------------------------------------------------------------------|---------------|-------|-----------------------|---------------------|--------------|---------------|----------------------------------|----------------|-------------------------|----------------|-------------------------|
| 2017 | 28/11/2017 | 19/aoo/<br>demo2 | descrizione del primo<br>fascicolo di prova creato<br>da marco. Qui andrebbero<br>messe un po' di<br>informazioni | SI            |       |                       |                     |              |               |                                  |                |                         |                |                         |
| 2017 | 29/11/2017 | 20/aoo/<br>demo2 | PROVA FASCICOLO<br>ACCESSO ATTI CLAUDIO                                                                           | SI            |       |                       |                     |              |               | Protezione dei dati<br>personali |                |                         |                |                         |

Totali 2